保護者の皆様へ

霧島市立福山小学校 校長 神田 哲正

## 欠席・遅刻の学校への連絡について

時下、保護者の皆様には、日頃より本校教育活動へのご理解・ご協力ありがとうございます。

さて、保護者の皆様には欠席・遅刻の連絡において、留守電や話し中などご不便をおかけしたことが あったと存じます。つきましては、欠席・遅刻届の届け出方法にメールによる連絡を加えます ので、次のいずれかの方法で、欠席・遅刻の連絡をしていただきますようお願いします。

(1) メールによる連絡(前日19:00以降、できるだけ当日8:00までにお願いします。)

- ※メールによる欠席・遅刻届の入手・提出方法の詳細は本通知をご覧ください。
- ※確認などが必要な場合は、学校より連絡することがございます。

※ 兄弟姉妹が一緒に欠席等の場合は、再度届け出専用メールアドレスへ空メールを送信するか、 届け出完了画面の「新規届け出追加」より届け出をお願いします。

- (2) 電話による連絡(当日7:30以降、できるだけ8:00までにお願いします。)
- (3) 欠席届による連絡(登校後すぐに、担任に提出するようにお願いします。)

## ■ メールによる欠席・遅刻届の入手・提出方法 ■

メールによる欠席・遅刻届の提出は、以下の手順でお願いします。

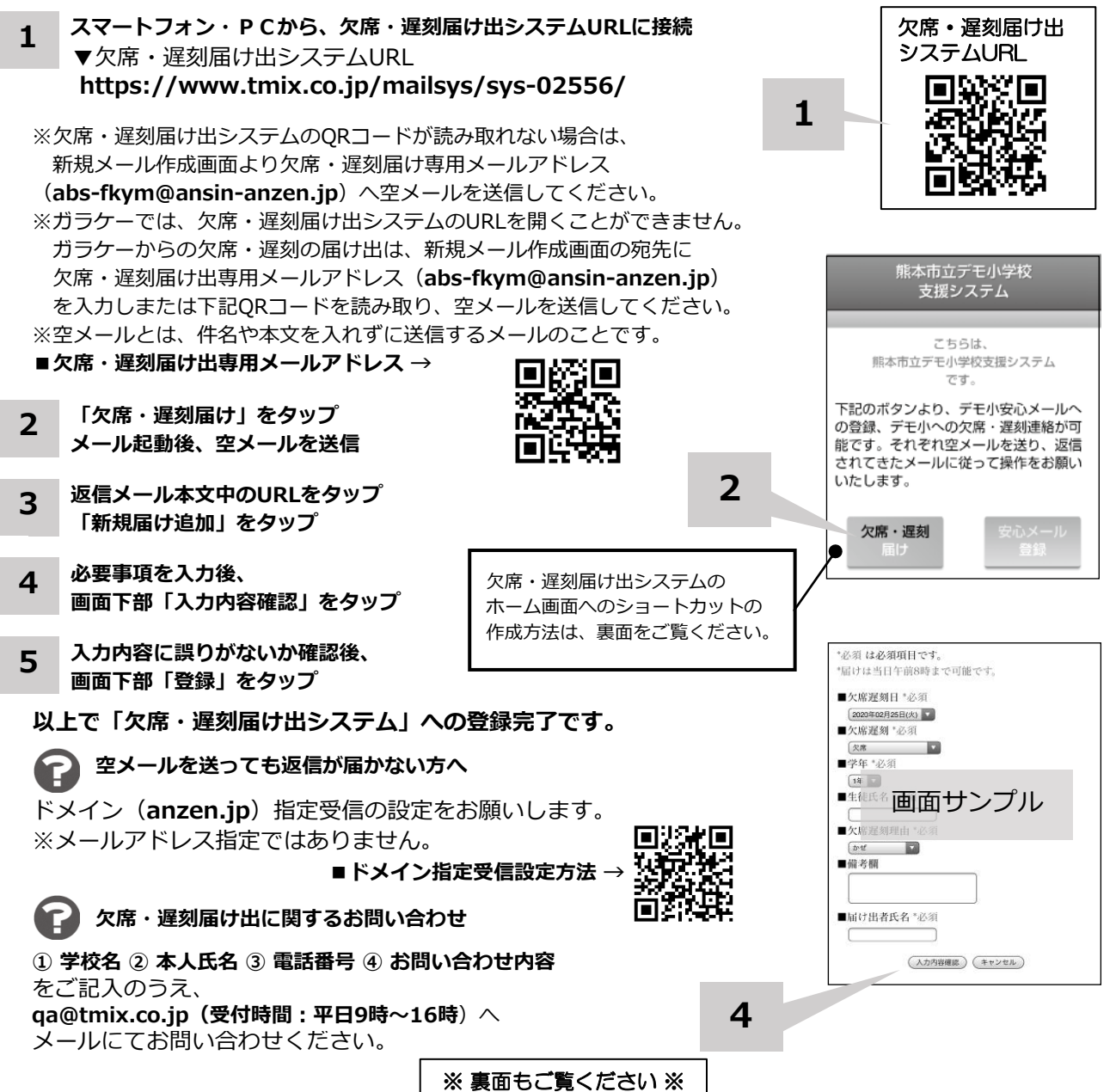

ホーム画面に「欠席・遅刻届け出システム」のショートカットを作成する

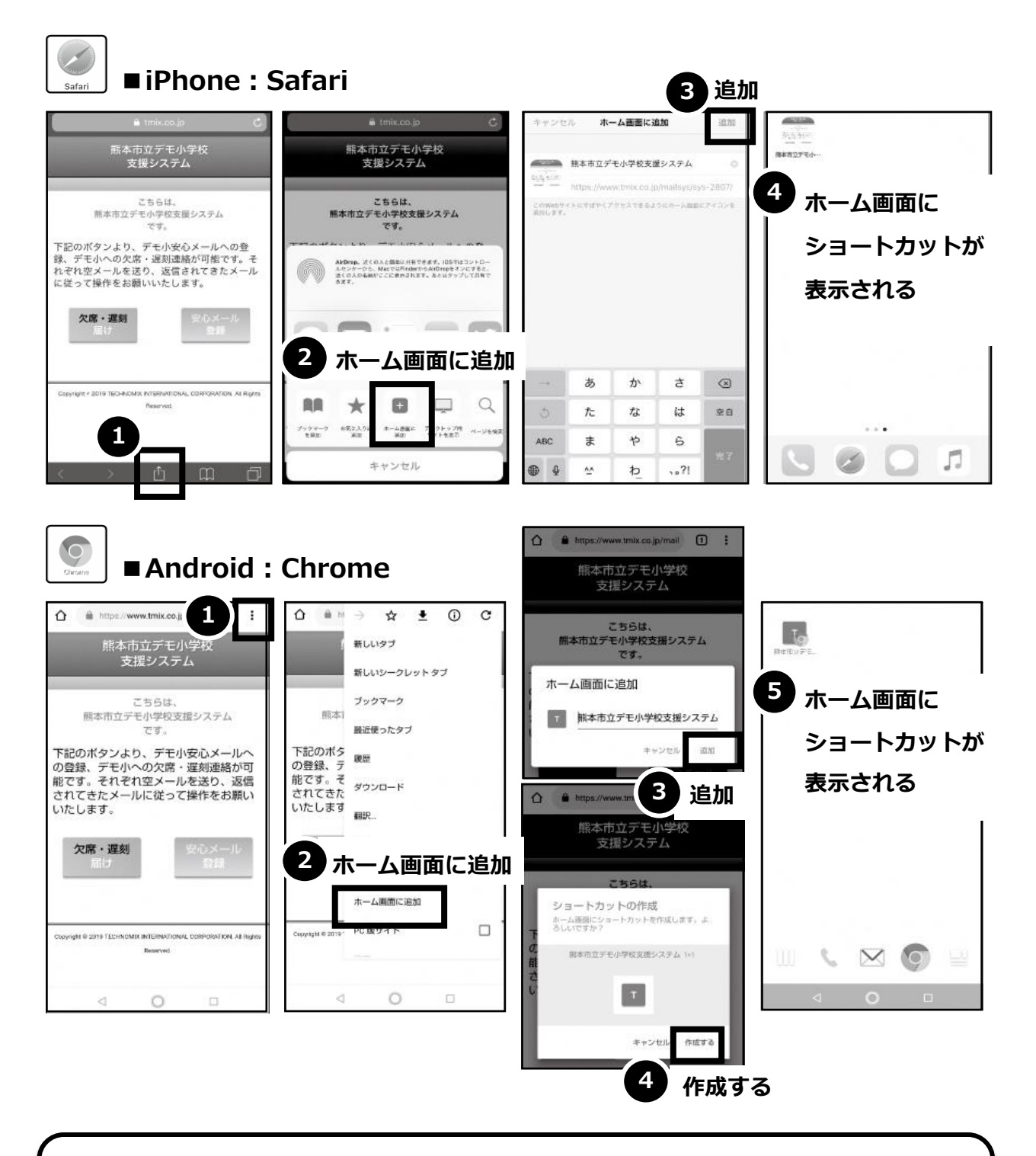

欠席・遅刻届け出システムのショートカット作成が難しい場合は、 **欠席・遅刻届け出専用メールアドレスを携帯電話の電話帳に登録**してください。

欠席・遅刻届け出に関するお問い合わせ

 学校名 ② 本人氏名 ③ 電話番号 ④ お問い合わせ内容 をご記入のうえ、 qa@tmix.co.jp(受付時間:平日9時~16時) へメールにてお問い合わせください。